## COME REGOLARE L'AUTO Z

Il parametro AUTO Z è un'impostazione che permette di regolare lo spazio che intercorre tra la punta e il tag tra un carattere e l'altro, durante il processo di incisione.

Per fare questa operazione è necessario aprire il sistema, se il sistema è chiuso leggere la disposizione "INTRODUZIONE"

Se il parametro non è impostato correttamente, il sintomo è uno di questi due:

- ci sono delle strisce, sul tag, tra un carattere e l'altro (PRIMO CASO)
- la punta non tocca il cartellino durante il processo di incisione (SECONDO CASO). Seguire queste istruzioni quando viene visualizzato uno di questi due problemi.

Se la macchina è spenta, accenderla e, nella home page, premere Apparirà questa schermata:

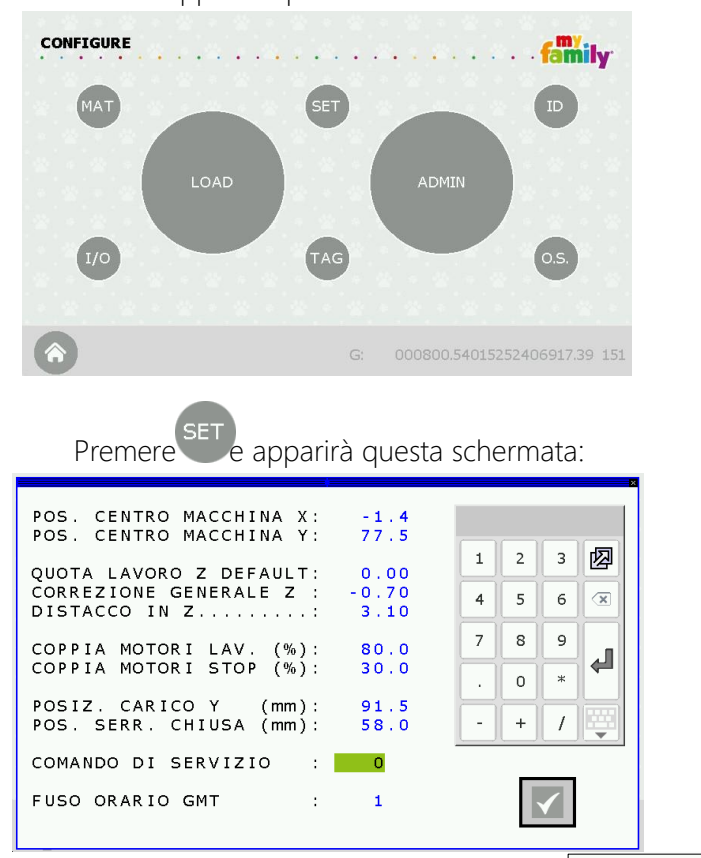

Il menù fisso interessato è la 5a riga: DISTACCO IN Z

PRIMO CASO  $\rightarrow$  Se ci sono delle strisce, sul tag, tra un carattere e l'altro:

SOLUZIONE → AUMENTARE il valore (di qualche decimo) scritto nel campo "DISTACCO IN Z" e premere

4

SECONDO CASO  $\rightarrow$  Se la punta non tocca il tag durante il processo di incisione:

SOLUZIONE → DIMINUISCI il valore (di qualche decimo) e premi Premere il tasto ✓ per tornare alla home page ed effettuare un test. Una volta apportate le modifiche necessarie, RICORDARSI DI CHIUDERE IL SISTEMA. Per chiudere il sistema, leggere le istruzioni "INTRODUZIONE". Questo processo è ora terminato!